# Step-by-step instruction to recover from S3

Infscape UrBackup appliances stores all relevant data needed to recover an appliance to S3. The instructions here show how a non-AWS/Azure instance can be recovered. The AWS/Azure recovery is a bit easier since it always uses S3/Blog storage.

#### 1. Setup a new appliance

Setup a new appliance with a new appliance name. It doesn't matter if you are using the same account or a different account. All settings except network and disk settings will be overwritten by the data restored from s3 in the following steps so it is only temporary.

### 2. Configure cache device

On the status screen either select a separate SSD/NVMe as cache device or select that you want to use the system disk as cache device.

| infscape                                                                    | Status                                     | Activities                        | Backups                           | VMs                    | Replication           | Logs                | Statistics   | Settin             | gs                |       |               |                   |                |
|-----------------------------------------------------------------------------|--------------------------------------------|-----------------------------------|-----------------------------------|------------------------|-----------------------|---------------------|--------------|--------------------|-------------------|-------|---------------|-------------------|----------------|
| Important system no                                                         | otifications                               |                                   |                                   |                        |                       |                     |              |                    |                   |       |               |                   |                |
| A You are currer<br>on debian-s-2vcp<br>22 hours 20 minu<br>Enter license k | ntly using a<br>ou-4gb-fra1<br>ites.<br>ey | trial version o<br>-01. This vers | f Infscape UrE<br>ion will expire | 3ackup Aj<br>in 3 weeł | opliance<br>Is 3 days |                     |              |                    |                   |       |               |                   |                |
| Storage status                                                              |                                            |                                   |                                   |                        |                       |                     |              |                    |                   |       |               |                   |                |
| There was an erro                                                           | or. The bac                                | kup storage                       | is currently                      | not avai               | lable. (debiar        | n-s-2vcpu-          | 4gb-fra1-01  | )                  |                   |       |               |                   |                |
| New device "DO Vol                                                          | lume" with s                               | size 60 QB.                       | + Use device                      |                        |                       |                     |              |                    |                   |       |               |                   |                |
| Backup status                                                               |                                            |                                   |                                   |                        |                       |                     |              |                    |                   |       |               |                   |                |
| Search:                                                                     |                                            |                                   |                                   |                        |                       |                     |              |                    |                   |       |               |                   |                |
| Show 25 ~ e                                                                 | entries                                    |                                   |                                   |                        |                       |                     |              |                    | Show/hide columns | Сору  | <b>₿</b> CSV  | Excel             | <b>e</b> Print |
| Compu                                                                       | uter                                       | 1 Appliand                        | ≈ <b>. ↑ O</b> nlir               | L<br>ne lî s           | ast<br>een lî         | Last file<br>backup | ţ,           | Last ima<br>backup | ge File ba        | ickup | lma<br>11 sta | age backup<br>tus | )<br>It        |
|                                                                             |                                            |                                   |                                   |                        | No                    | data availal        | ble in table |                    |                   |       |               |                   |                |
| Showing 0 to 0 of 0                                                         | entries                                    |                                   |                                   |                        |                       |                     |              |                    |                   | Firs  | st Prev       | ious Next         | t Last         |
| Show all clients                                                            | Select all                                 | Select none                       | With Selected 🔺                   | + Ad                   | d new client          |                     |              |                    |                   |       |               |                   |                |

| infscape                                                                       | Status                                               | Activities                                        | Backups                                       | VMs                    | Replication                       | Logs                      | Statistics                        | Settings                                                                                 |
|--------------------------------------------------------------------------------|------------------------------------------------------|---------------------------------------------------|-----------------------------------------------|------------------------|-----------------------------------|---------------------------|-----------------------------------|------------------------------------------------------------------------------------------|
| Switch cache loc<br>Switch cache loc<br>Use separate<br>Use system d<br>Switch | ation:<br>disk for RA<br>isk as cloud<br>isk as RAID | ID/cloud cach<br>I cache. All ba<br>cache. All ba | e (default)<br>ckups will be<br>ckups will be | stored to<br>stored to | the cloud with<br>a local RAID. 1 | the local s<br>The system | ystem disk bi<br>i disk will be t | eing used as cache to increase efficiency.<br>ised as cache to increase RAID efficiency. |
| Device "DO Volume                                                              | e" with size 6                                       | 60 GB.                                            |                                               |                        |                                   |                           |                                   |                                                                                          |
| O Delete everythin                                                             | ng on the de                                         | evice (reforma                                    | t) and use as                                 | simple b               | ackup storage                     | (Only suit                | able for on                       | e or two plain disks). Data on the device will be destroyed                              |
| <ul> <li>Delete everythin<br/>being used as c</li> </ul>                       | ig on the de<br>ache to inci                         | evice (reforma<br>rease efficiend                 | t) and use as<br>;y.                          | cloud c                | acne (level 3)                    | . Data on f               | ne device wi                      | De destroyed. All backups will be stored to the cloud with the local disks               |
| <ul> <li>Delete everythin</li> <li>disks. This disk</li> </ul>                 | ng on the de<br>will be use                          | evice (reforma<br>d as cache to                   | t) and use as<br>increase RAI                 | RAID ca<br>D efficien  | che (level 3).<br>cy.             | Data on th                | e device will                     | be destroyed. All backups will be stored to a local RAID of at least four                |
| Type in "YES" to a                                                             | confirm yo                                           | ur selection:                                     |                                               |                        |                                   |                           |                                   |                                                                                          |
| YES                                                                            |                                                      |                                                   |                                               |                        |                                   |                           |                                   | ✓                                                                                        |
| Cancel Use of                                                                  | levice                                               |                                                   |                                               |                        |                                   |                           |                                   |                                                                                          |

### 3. Configure S3

Now you are asked for the cloud storage settings. If you don't have a backup of the cloud storage encryption key and you didn't disable key upload you can look up your key at <a href="https://app.urbackup.com">https://app.urbackup.com</a> .

| Please select/confirm your underlying cloud storage settings.                                                                                                    |                    |      |  |   |   |
|----------------------------------------------------------------------------------------------------|--------------------|------|--|---|---|
| Cloud storage encryption key                                                                                                    |                    |      |  |   |   |
|                                                                                                    |                    |      |  |   |   |
|                                                                                                    |                    |      |  |   |   |
| 1024                                                                                                    |                    |      |  | - | G |
| 1024                                                                                                    |                    |      |  | • |   |
| O Default cloud storage                                                                                                    |                    |      |  |   |   |
| select cloud drive:                                                                                                    | - 1 10/00/01 17:00 |      |  |   |   |
| d58238542a6f4Udf02bc7843d7e6ced1 last used by do-test55 crea                                                                                                    | ed 19/03/21 17:33  |      |  |   |   |
| Amazon S3                                                                                                    |                    |      |  |   |   |
| S3 access key                                                                                                    |                    |      |  |   |   |
|                                                                                                    |                    |      |  |   |   |
| S3 secret access key                                                                                                    |                    | <br> |  |   |   |
| S3 secret access key                                                                                                    |                    |      |  |   |   |
| S3 secret access key                                                                                                    |                    |      |  |   |   |
| S3 secret access key S3 bucket name S3 bucket name                                                                                                    |                    |      |  |   |   |
| S3 secret access key S3 bucket name S3 endpoint URL (leave empty for Amazon)                                                                                                    |                    |      |  |   |   |
| S3 secret access key S3 bucket name S3 endpoint URL (leave empty for Amazon)                                                                                                    |                    |      |  |   |   |
| S3 secret access key S3 bucket name S3 endpoint URL (leave empty for Amazon) Override S3 region (usually leave empty determined automat                                              | cally)             |      |  |   |   |
| S3 secret access key S3 bucket name S3 endpoint URL (leave empty for Amazon) Override \$3 region (usually leave empty determined automat                                             | cally)             |      |  |   |   |
| S3 secret access key S3 bucket name S3 endpoint URL (leave empty for Amazon) Override S3 region (usually leave empty determined automat                                              | cally)             |      |  |   |   |
| S3 secret access key S3 bucket name S3 endpoint URL (leave empty for Amazon) Override \$3 region (usually leave empty determined automat                                             | cally)             |      |  |   |   |
| S3 secret access key S3 bucket name S3 endpoint URL (leave empty for Amazon) Override S3 region (usually leave empty determined automat S3 storage class Standard                    | cally)             |      |  |   |   |
| S3 secret access key S3 bucket name S3 endpoint URL (leave empty for Amazon) Override S3 region (usually leave empty determined automat S3 storage class Standard Azure Blob Storage | cally)             |      |  |   |   |

# 4. Wait for enumeration/import

The appliance will now enumerate all objects on the cloud storage and afterwards copy its internal database to the system disk. This might take some time. Progress (with time estimate) will also be shown on the activities screen.